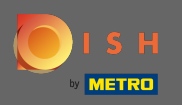

Primul pas este să deschideți dish.co și să faceți clic pe resurse .

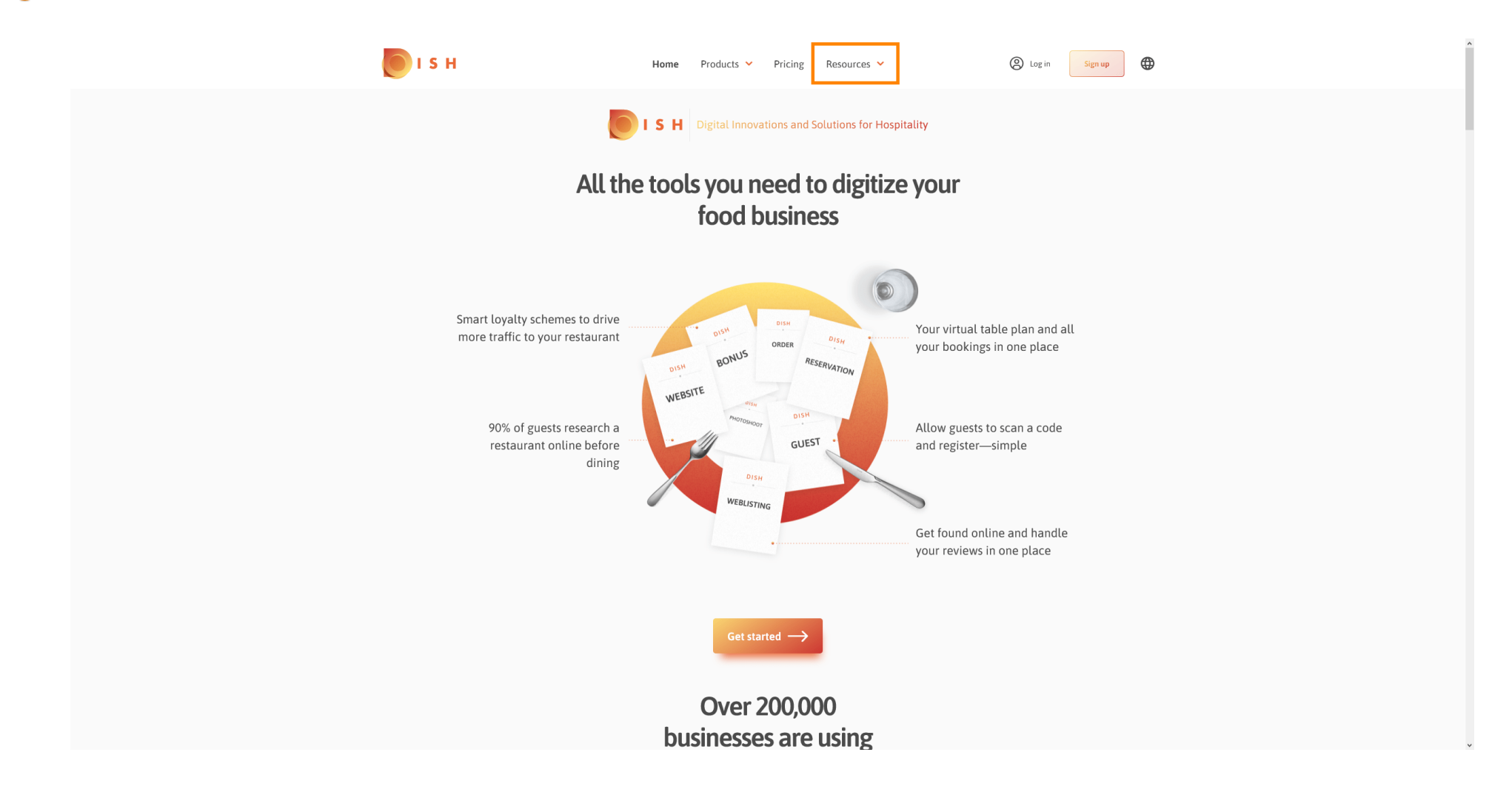

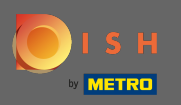

## Apoi faceți clic pe Know-how pentru restaurator.

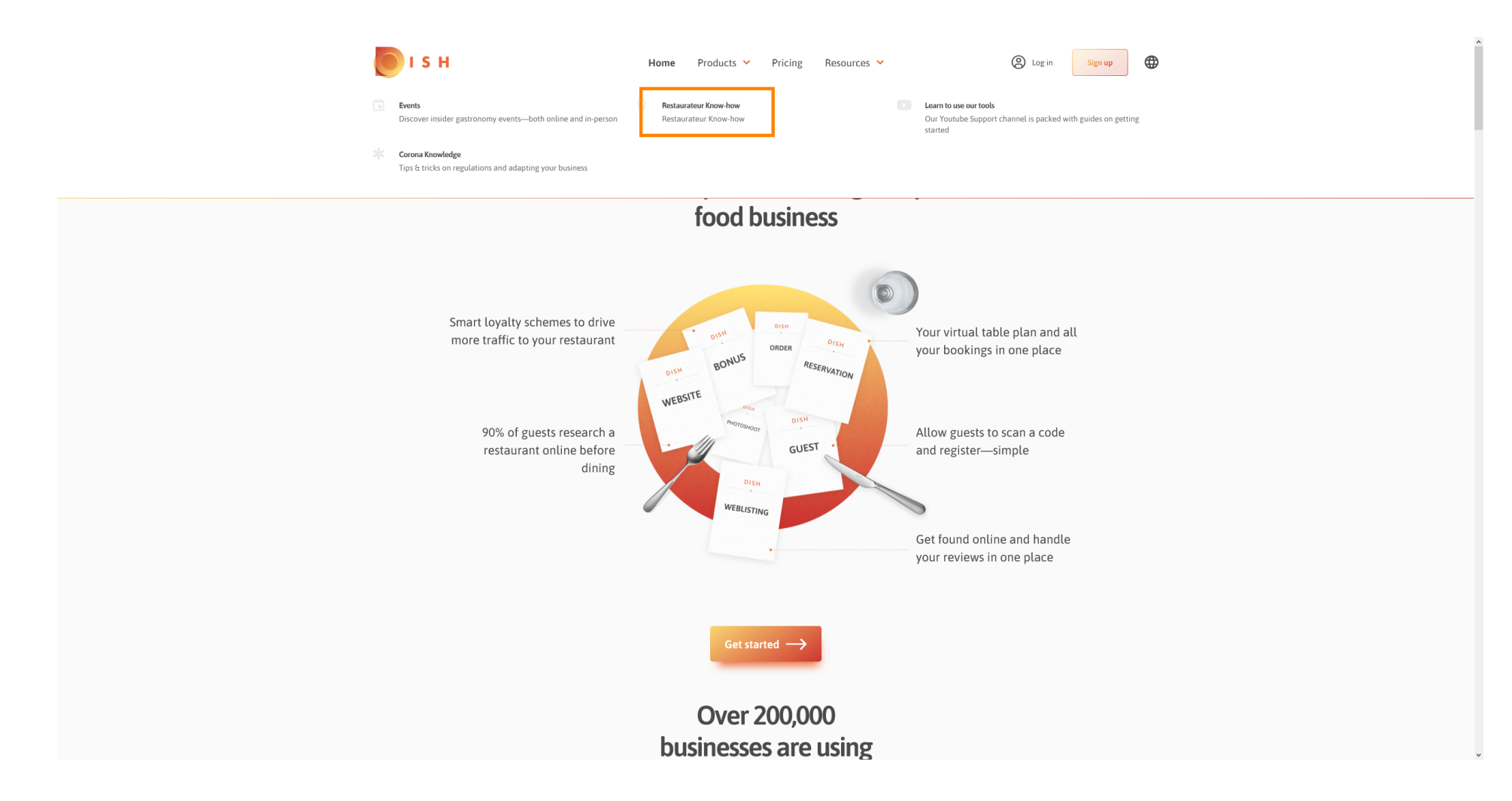

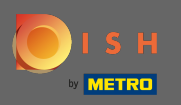

## Acum ați fost direcționat către baza de cunoștințe DISH.

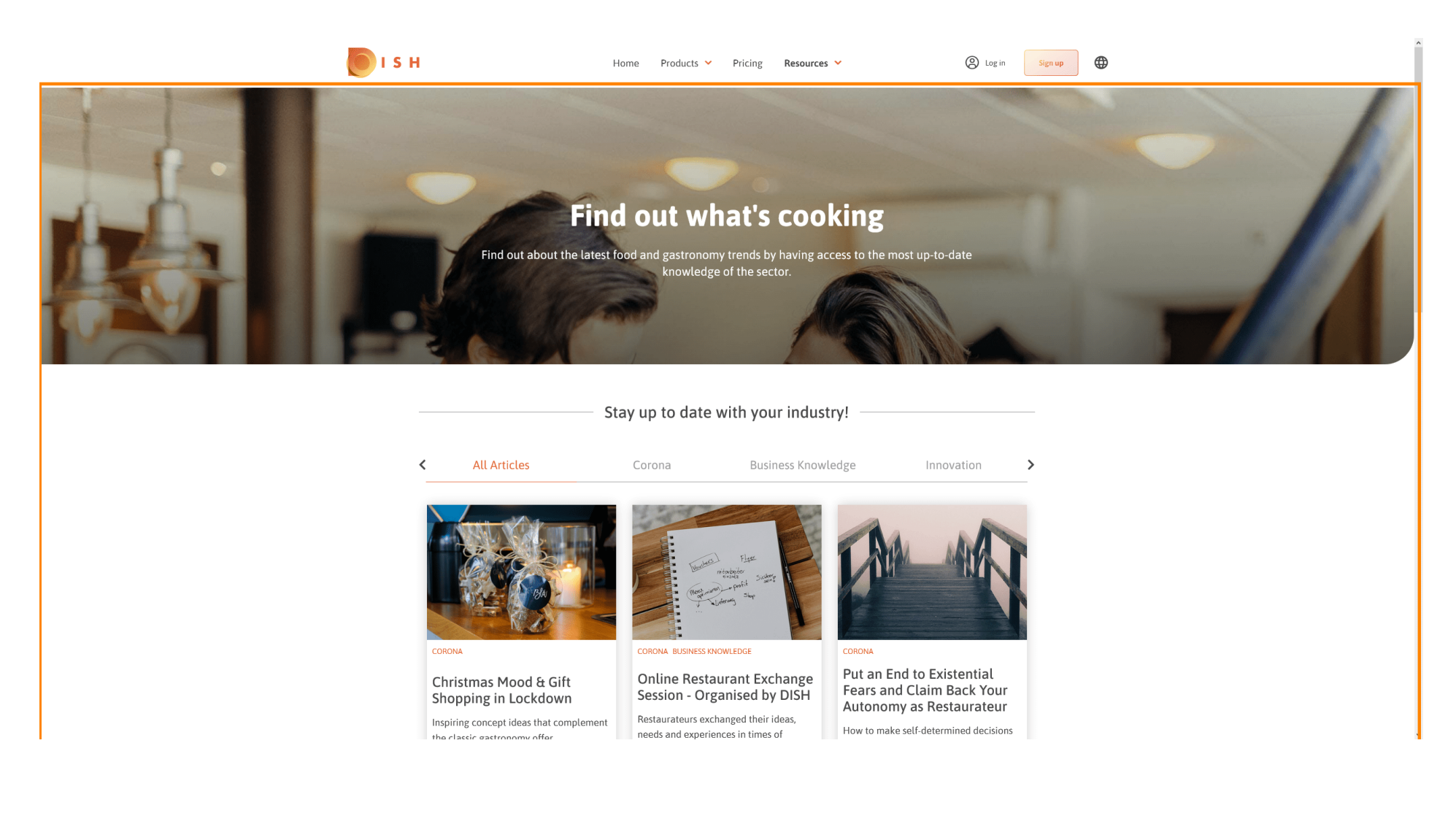

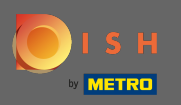

De asemenea, puteți filtra articolele afișate pe categorii. Pur și simplu faceți clic pe categoria pentru care doriți să filtrați.

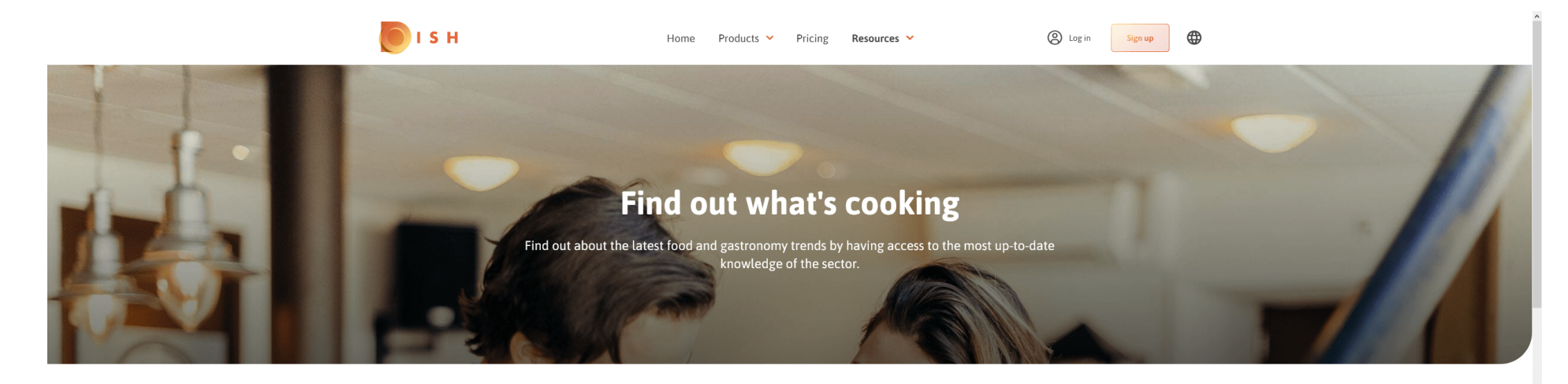

Stay up to date with your industry!

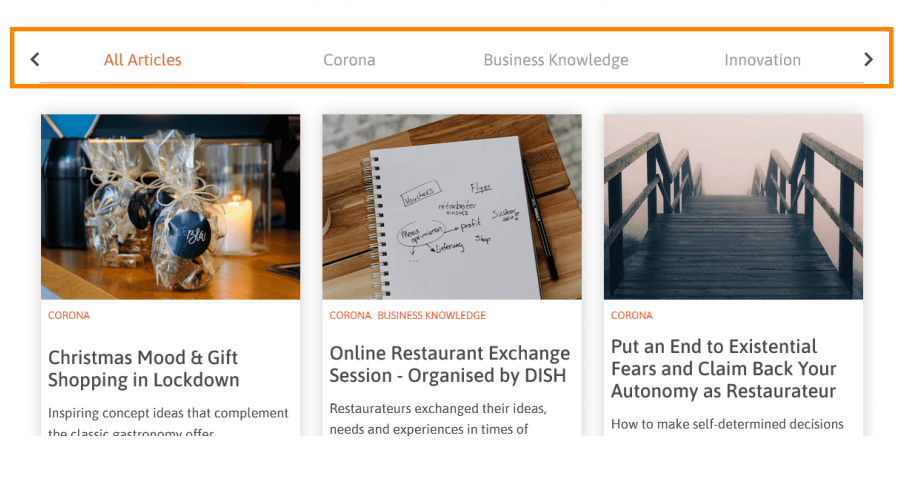

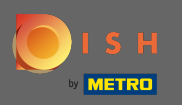

## Pentru a vedea articolele recente, derulați în jos.

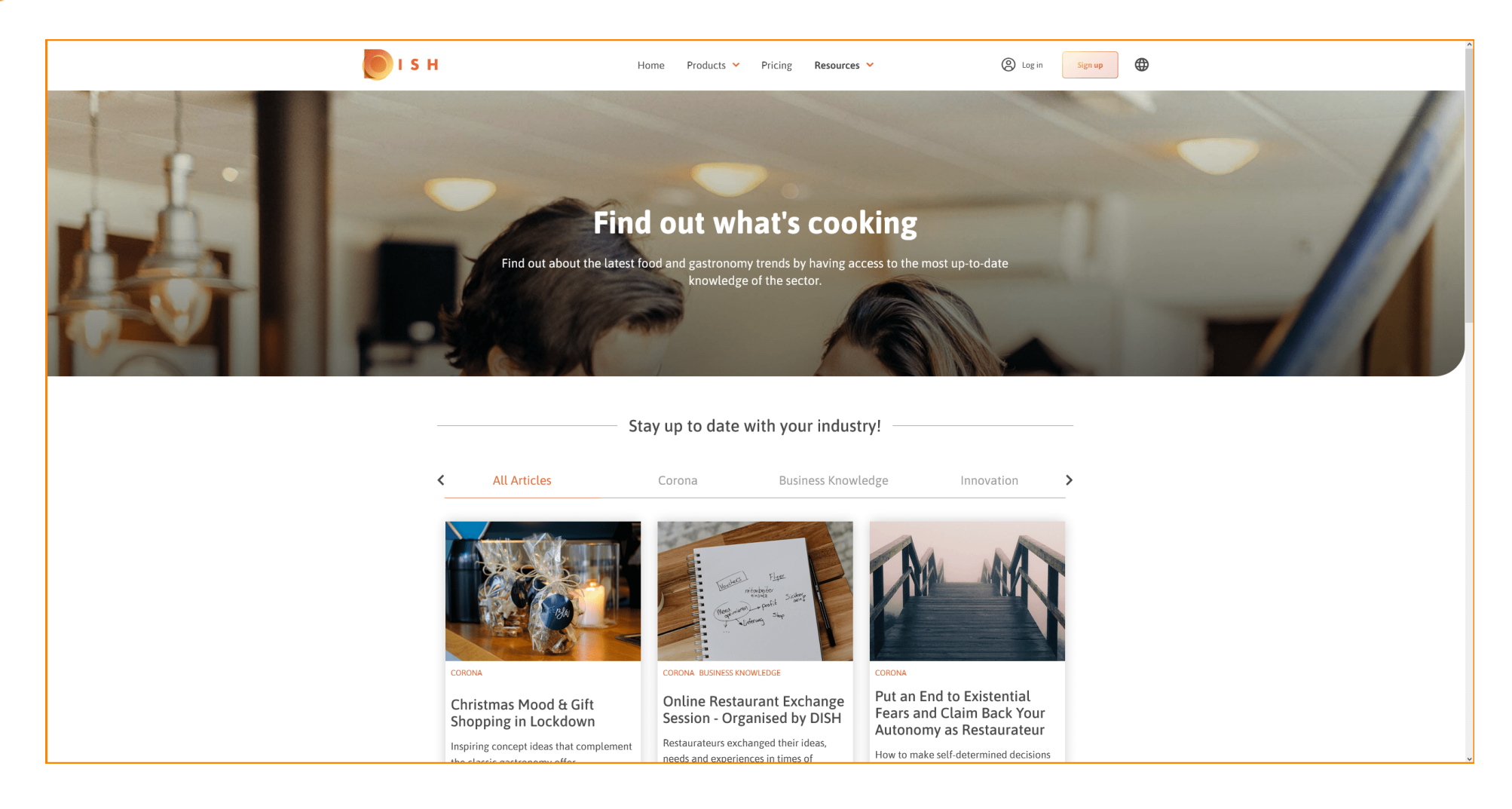

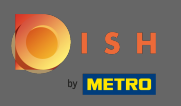

În partea de jos puteți vizualiza fie pagina anterioară, fie pagina următoare.

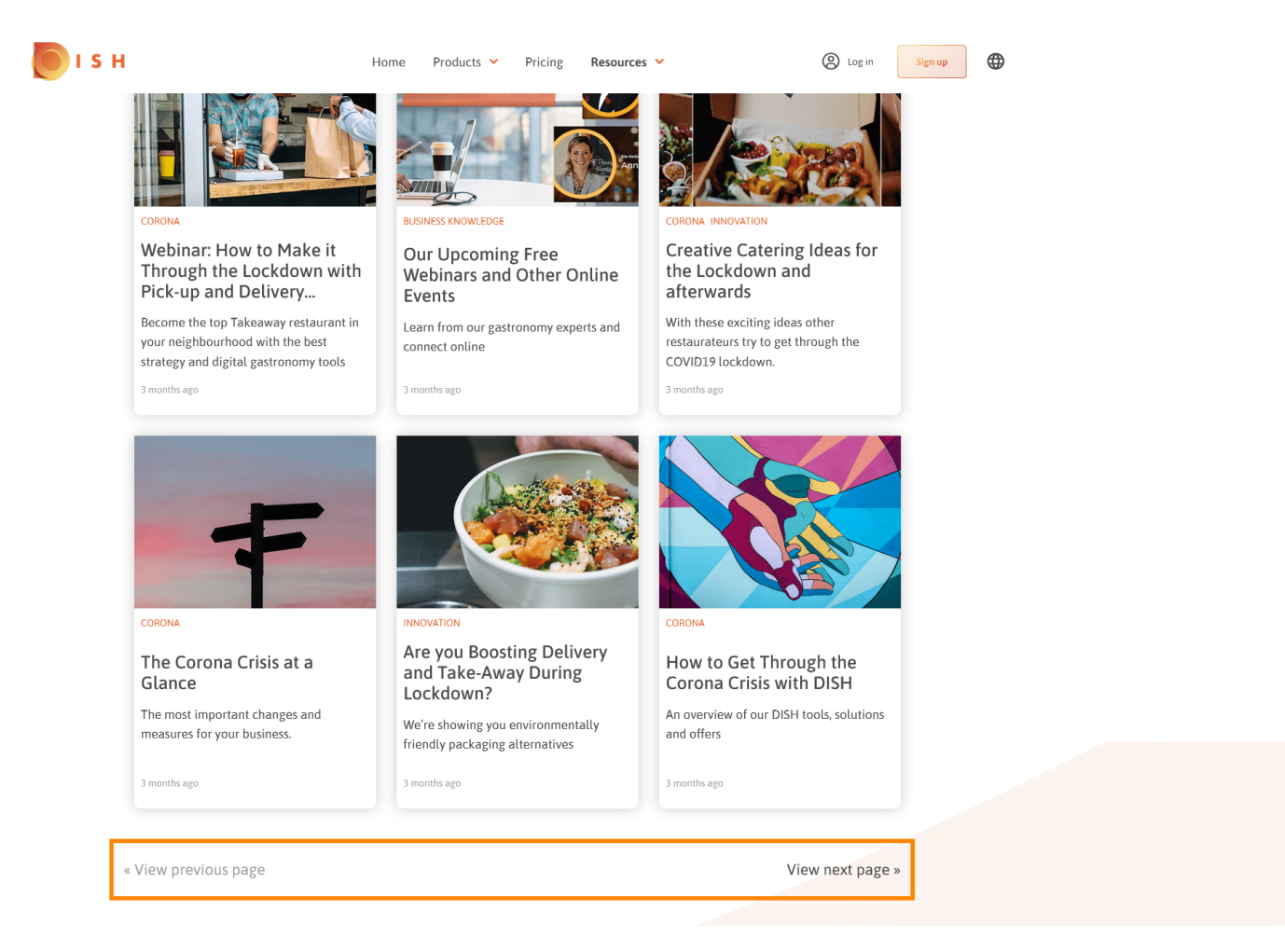

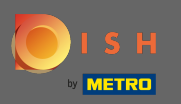

 $(\mathbf{i})$ 

Asta e. Ați terminat.

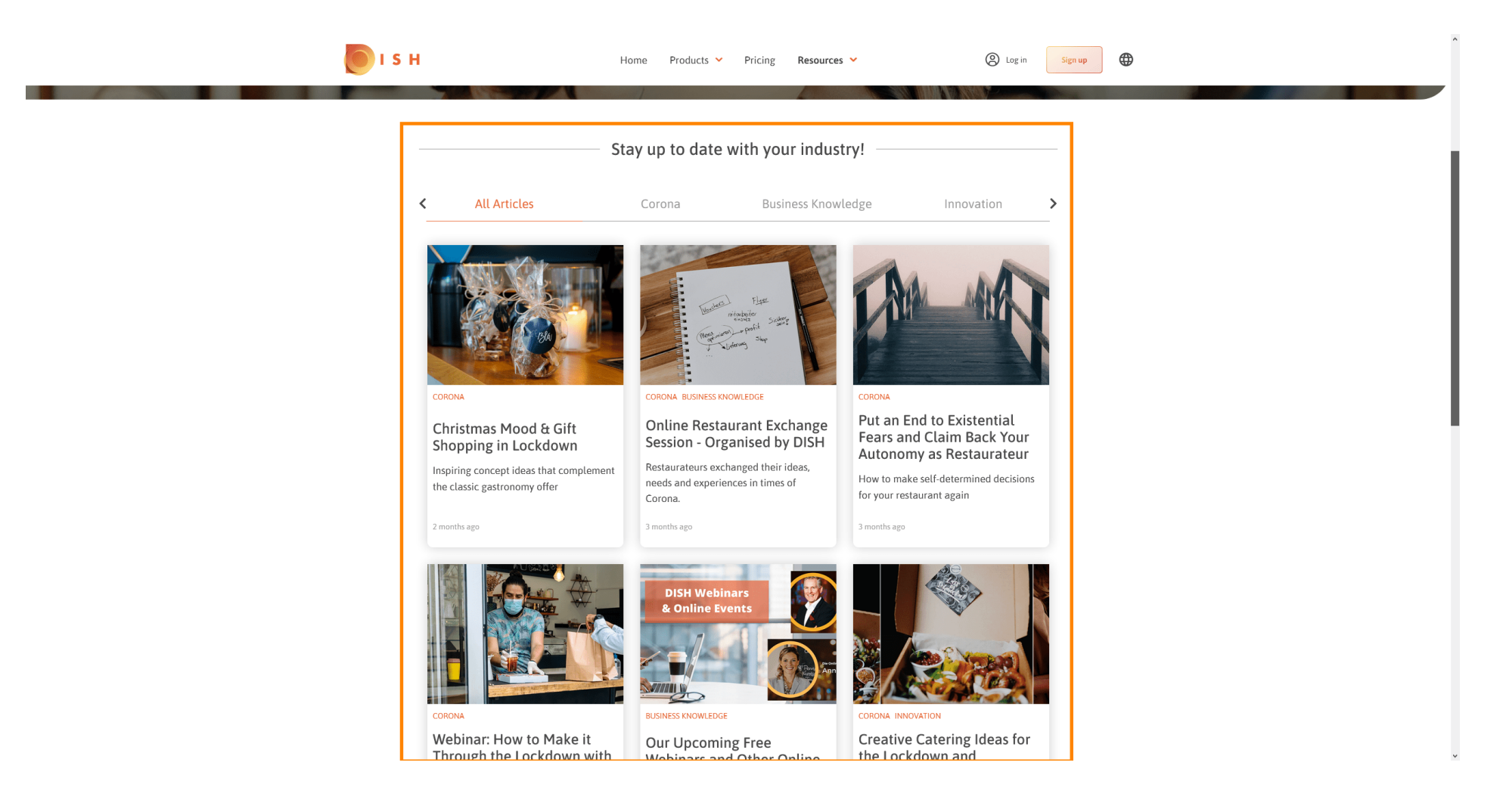